## Handmatige stappen om VMFS-gedeelte van de achterzijde van SSD te wissen: (alleen HX C240)

## Inhoud

Inleiding Stappen

## Inleiding

In dit document wordt de **Springpath datastore-**schoonmaak beschreven van Elastic Sky X Integrated (ESXi) Opdrachtlijn Interface (CLI).

Tijdens het reinigen van het HX-cluster, moet 240M4-server het Virtual Machine File System (VMFS)-deel op de back Solid State Drives (SSD) verwijderen.

## Stappen

Hier worden de handmatige stappen uitgevoerd om de VMFS-scheiding op de achterzijde van de SSD te verwijderen:

Stap 1. Om de partities op de ESXi weer te geven, voert u de **scheidingslijst van de harde schijf van de opslagkern uit** zoals in de afbeelding.

| [root@HX-ESXi-2:~]                                              |           |              |            |      |              |
|-----------------------------------------------------------------|-----------|--------------|------------|------|--------------|
| [root@HX-ESXi-2:~] esxcli storage core device partition list    |           |              |            |      |              |
| Device                                                          | Partition | Start Sector | End Sector | Type | Size         |
|                                                                 |           |              |            |      |              |
| mpx.vmhba32:C0:T0:L0                                            |           |              | 124727295  |      | 63860375040  |
| mpx.vmhba32:C0:T0:L0                                            |           | 64           | 8192       |      | 4161536      |
| mpx.vmhba32:C0:T0:L0                                            |           | 8224         | 520192     |      | 262127616    |
| mpx.vmhba32:C0:T0:L0                                            |           | 520224       | 1032192    |      | 262127616    |
| mpx.vmhba32:C0:T0:L0                                            |           | 1032224      | 1257472    | fc   | 115326976    |
| mpx.vmhba32:C0:T0:L0                                            |           | 1257504      | 1843200    |      | 299876352    |
| mpx.vmhba32:C0:T0:L0                                            |           | 1843200      | 7086080    | fc   | 2684354560   |
| t10.ATAINTEL_SSDSC2BB120G6K00000000000000000000000000000000000  |           |              | 234441648  |      | 120034123776 |
| t10.ATA INTEL_SSDSC2BB120G6K00000000000000000000000000000000000 |           | 34           | 234441615  | fb   | 120034089472 |
| [root@HX-ESXi-2:~]                                              |           |              |            |      |              |

Stap 2. Om het coredump-bestand te verwijderen, **verwijdert** u het **ESXCLI-systeem coredump-bestand** —kracht zoals in de afbeelding.

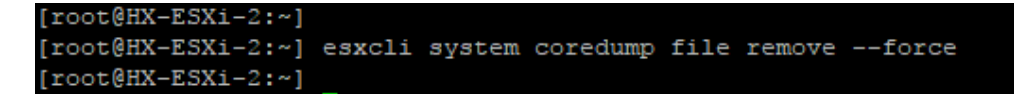

Stap 3. Om de dumploptie te deactiveren, voert u esxcfg-dumpingpart -d uit zoals in de afbeelding.

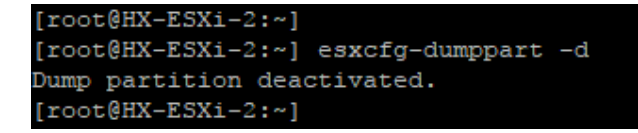

Stap 4. Om de krasverdeling te verwijderen, draait u rm/kras zoals in de afbeelding.

Stap 5. Voer **IPS** uit om de proces-ID van het proceslogbestand te identificeren | grep vmsyslogd zoals in de afbeelding getoond.

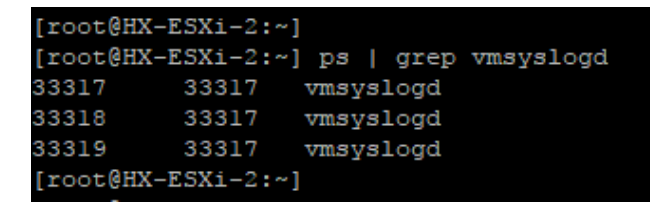

Stap 6. Om het vmsyslogd-proces te doden, moet u **doorgaan met moord -9 <PID of vmsyslogd>** zoals in de afbeelding.

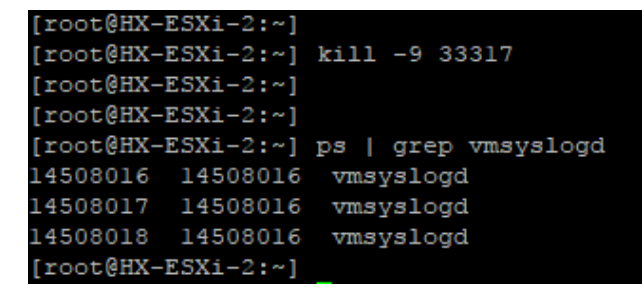

Stap 7. Om het Springpath-volume los te koppelen, **voert u** het **ESXCLI-opslagsysteem uit om -p** /vmfs/volumina/Springpath-<x> zoals in de afbeelding te tonen.

```
[root@HX-ESXi-2:~]
[root@HX-ESXi-2:~] esxcli storage filesystem unmount -p /vmfs/volumes/SpringpathDS-FCH1950V2AA/
[root@HX-ESXi-2:~]
```

Stap 8. Om de Springpath-datastore te verwijderen, voert u het programma uit

geparkeerdTot verwijdering /vmfs/devices/disks/t10.ATA\_\_\_INTEL\_SDSC2B120G4\_\_\_\_\_PHWL535601R6120L GN\_\_1 zoals in de afbeelding getoond.

Opmerking: U kunt het **geparted** Tot opdrachtregel gebruiken om de scheidingstabellen voor lokale en externe SAN's rechtstreeks te manipuleren op ESXi en ESX.

Stap 9. Om een lijst van de coredump te krijgen, voert u de **scheidingslijst esxcli systeem coredump uit** zoals in de afbeelding.

| [root@HX-ESXi-2:~]      |                                            |        |            |
|-------------------------|--------------------------------------------|--------|------------|
| [root@HX-ESXi-2:~] esxc | li system coredump partition list          |        |            |
| Name                    | Path                                       | Active | Configured |
|                         |                                            |        |            |
| mpx.vmhba32:C0:T0:L0:7  | /vmfs/devices/disks/mpx.vmhba32:C0:T0:L0:7 | false  | false      |
| mpx.vmhba32:C0:T0:L0:9  | /vmfs/devices/disks/mpx.vmhba32:C0:T0:L0:9 | true   | true       |
| [root@HX-ESXi-2:~]      |                                            |        |            |

Stap 10. Start om de ESXi-host opnieuw op te starten herstart zoals in de afbeelding.

Stap 1. Zodra ESXi opnieuw is geladen, controleer of de Springpath-datastore niet langer is gemonteerd vanuit User Interface (UI) zoals in de afbeelding.

SpringpathDS-FCH1950V2AA (inactive)... Local ATA Disk (t... SSD N/A N/A N/A 4/3/2018 3:56:42 AM Unknown

Stap 12. Om de partities op de ESXi weer te geven, voert u de **xCi-**scheidingslijst van **het opslagkernapparaat** uit zoals in de afbeelding.

| [root@HX-ESXi-2:~]                                              |           |              |            |      |              |
|-----------------------------------------------------------------|-----------|--------------|------------|------|--------------|
| [root@HX-ESXi-2:~] esxcli storage core device partition list    |           |              |            |      |              |
| Device                                                          | Partition | Start Sector | End Sector | Type | Size         |
|                                                                 |           |              |            |      |              |
| mpx.vmhba32:C0:T0:L0                                            |           |              | 124727295  |      | 63860375040  |
| mpx.vmhba32:C0:T0:L0                                            |           | 64           | 8192       |      | 4161536      |
| mpx.vmhba32:C0:T0:L0                                            |           | 8224         | 520192     |      | 262127616    |
| mpx.vmhba32:C0:T0:L0                                            |           | 520224       | 1032192    |      | 262127616    |
| mpx.vmhba32:C0:T0:L0                                            |           | 1032224      | 1257472    | fc   | 115326976    |
| mpx.vmhba32:C0:T0:L0                                            |           | 1257504      | 1843200    |      | 299876352    |
| mpx.vmhba32:C0:T0:L0                                            |           | 1843200      | 7086080    | fc   | 2684354560   |
| t10.ATA INTEL SSDSC2BB120G6K00000000000000000000000000000000000 |           |              | 234441648  |      | 120034123776 |
| [root@HX-ESXi-2:~]                                              |           |              |            |      |              |

Stap 13. U ziet de verwijderde verdeling niet meer.